• Open Safari and navigate to the website you wish to allow pop-up from(my.untsystem.edu)

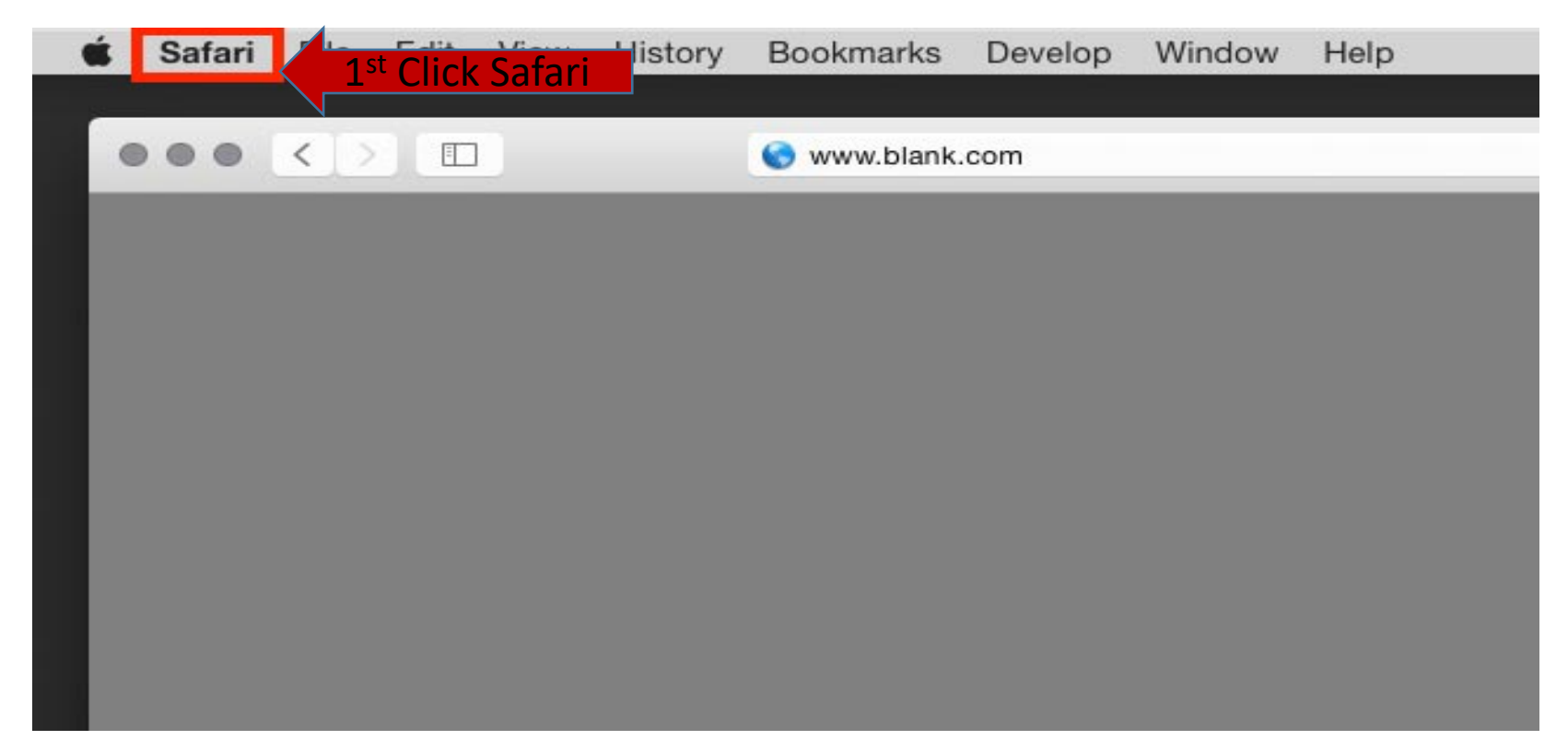

• From the Safari menu, open Preferences. Click on the "Websites" tab. In the stack on the left side, click on "Pop-up Windows".

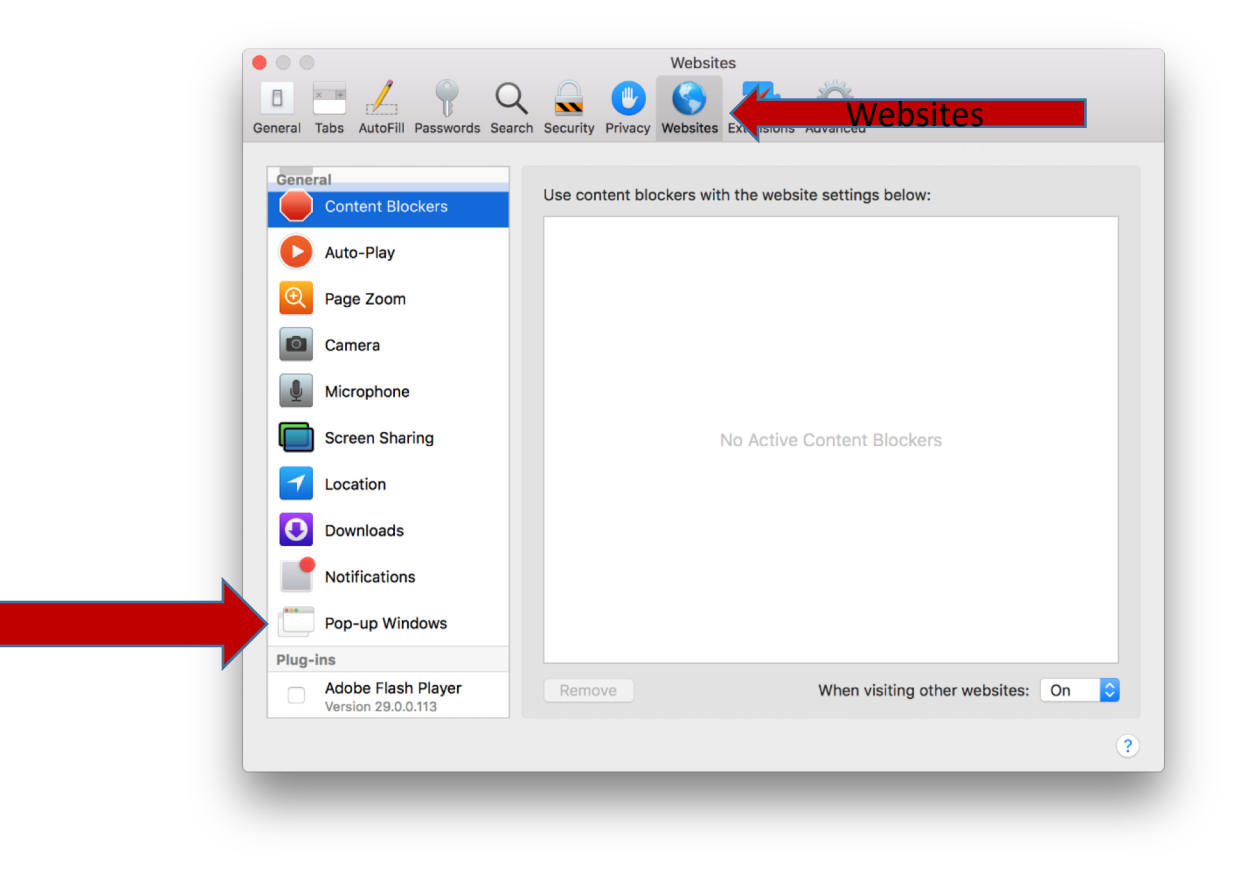

In the window on the right side of the dialog box you should see the URL you have open.

From the dropdown menu, you have the option to choose Allow, Block or Block and Notify. Verify that "Allow" is selected.

| OFill Passwords Search Security Privacy Web                                                                                                    | ites<br>Extensions Advanced                          |                                                  |
|----------------------------------------------------------------------------------------------------|------------------------------------------------------|--------------------------------------------------|
| t Blockers<br>ay<br>Allow pop-up window<br>Currently Open Websites<br>Currently Open Websites<br>Configured Websites<br>Configured Websites<br>Configured Websites<br>Vipaa.unt.edu<br>Sharing<br>n<br>ads<br>tions | ws on the websites below:<br>sites<br>35.com<br>.com | Block and Notify<br>Allow<br>Allow<br>Allow<br>C |
| Flash Player Remove<br>29.0.0.113                                                                                                    | When visiting other websites                         | Block and Notify 🗘                               |
| Flash Player<br>29.0.0.113                                                                                                    | Remove                                               | Remove When visiting other websites              |

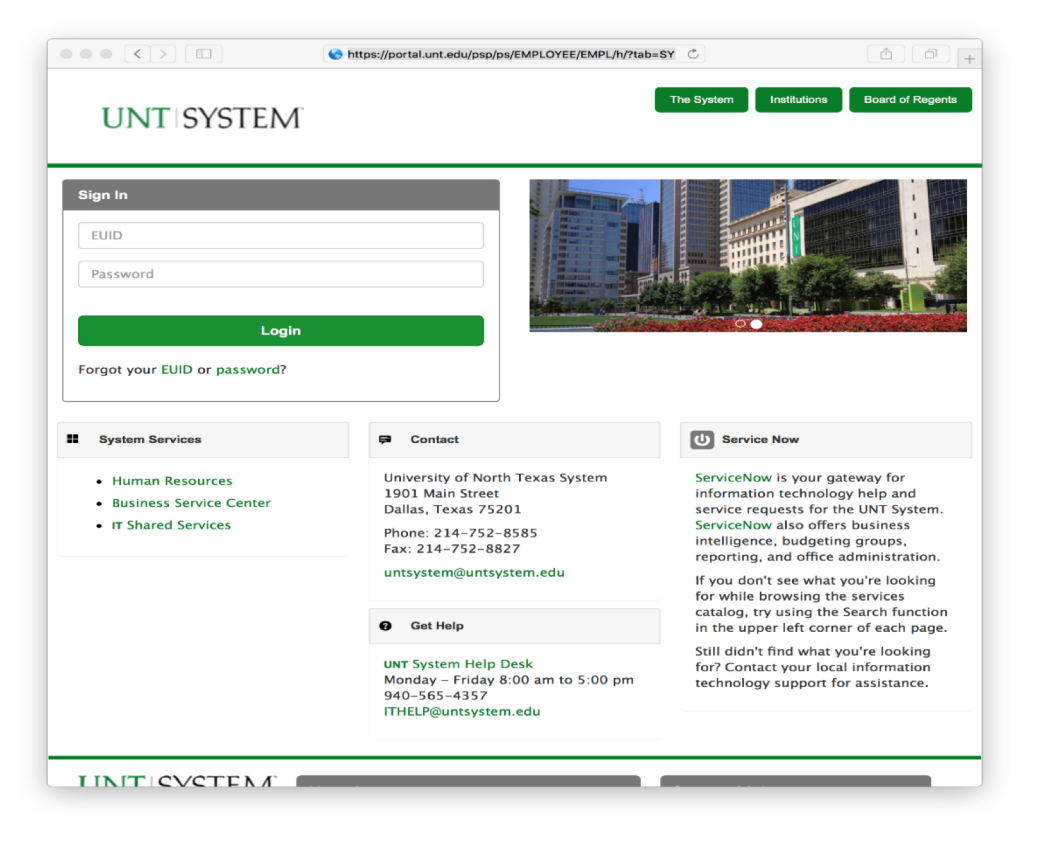

| eral Tabs AutoFill Passwords Sea         | Image: AdvanceImage: Advance | ped                                |
|------------------------------------------|----------------------------------------------------------------------------------------------------|------------------------------------|
| General<br>Content Blockers              | Allow pop-up windows on the websites bel                                                                                                    | low:                               |
| Auto-Play                                | Currently Open Websites                                                                                                    | Block and Notify ᅌ                 |
| • Page Zoom                              | 📀 portal.unt.edu                                                                                                    | Block and Notify ᅌ                 |
| Camera                                   | Configured Websites                                                                                                    |                                    |
| Microphone                               | digitalmeasures.com vpaa.unt.edu                                                                                                    | Allow                              |
| Screen Sharing                           | U vpaa.unt.euu                                                                                                    | Allow                              |
| Location                                 |                                                                                                    |                                    |
| Downloads                                |                                                                                                    |                                    |
| Notifications                            |                                                                                                    |                                    |
| Pop-up Windows                           |                                                                                                    |                                    |
| Plug-ins                                 |                                                                                                    |                                    |
| Adobe Flash Player<br>Version 29.0.0.113 | Remove When visiting of                                                                                                    | other websites: Block and Notify ᅌ |

- Close the Preferences dialog box.
- Refresh the page and verify it is working as expected.

## Questions?

For questions regarding FIS operation or to have information added to an account please contact:

Faculty.Info@unt.edu

Academic Administration- 940-369-6108